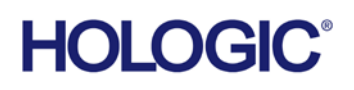

# **Customer Technical Bulletin**

#### CTB-01350 Rev 001

| Date: Se | otember 5, 2024                       |                |                |
|----------|---------------------------------------|----------------|----------------|
| Author:  | Clinical Services/Service Engineering | ng             |                |
| Product: | Selenia Dimensions/3Dimensions        | Subsystem:     | AWS            |
| Subject: | Selenia Dimensions/3Dimensions I      | mage Import/Ex | port Procedure |
|          | for USB Storage Devices               |                |                |

#### Purpose

The purpose of this document is to provide guidance on the workflow of exporting, importing, and reprocessing images. The specific notes and recommendations are intended to support the downgrade option in the 1.12.0/2.3.0 field action.

#### Scope

This bulletin applies only to Selenia Dimensions and 3Dimensions systems.

CTB-01350 Rev 001

Page 1 of 12

CSD-0044-T03 Rev 004

©2012 Hologic, Inc. The information contained in this document, including references to software and/or firmware, is considered proprietary, and is for sole use by Hologic Inc., its authorized sales and service agents and Hologic product owners. All other distribution is strictly prohibited.

#### **Procedure - Image Exporting to a USB Storage Device**

Note: Please ensure you have the appropriate amount of storage on your device prior to export. The storage required will depend on the quantity and type of images.

 Enter the Selenia Dimensions/3Dimensions Capture Application and select Admin followed by Archive for exporting multiple patient studies. (Reference Figure 1)

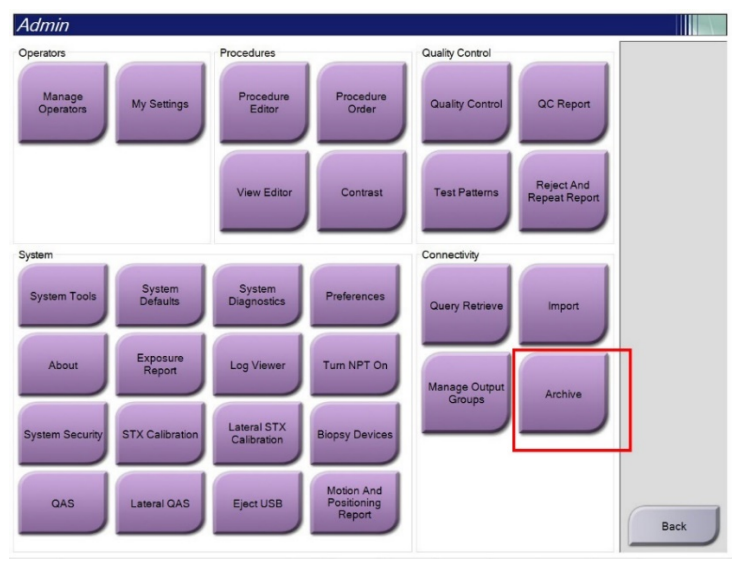

Figure 1 – Navigating to Multi Study Archiving in Capture App

2. Use the filter selection to sort by Patient Name or Study Date to select the studies to export. Figure 2 shows an example of selecting studies by Patient Name that start with "Patient". (Reference Figure 2)

| Group Deta | essi | Patient ID Study Date Study Time Accessi |            |             |
|------------|------|------------------------------------------|------------|-------------|
|            |      | ,,                                       |            | Header      |
|            |      | Case_02                                  |            | Patient^002 |
| Output Gro |      | Case_03                                  |            | Patient^003 |
| USB        |      | Case_04                                  |            | Patient 004 |
| Clear      | >    |                                          |            | c           |
|            |      | Date of Birth                            | Patient ID | lame        |
| Export     |      |                                          |            |             |
|            |      |                                          |            |             |
|            |      | Date of Birth                            | Patient ID | Name        |

Figure 2 – Example of Filtering Studies to Export by Patient Name

3. Select the studies to be exported, click on the down arrow to move them into the export queue, and select "Export". (Reference Figure 3)

| Patient Name                                                         | ~ Patient                                                      |                                                        | Device List                |
|----------------------------------------------------------------------|----------------------------------------------------------------|--------------------------------------------------------|----------------------------|
| Header                                                               |                                                                | Patient ID Study Date Study Time Accessi               | Group Details              |
| Patient^002                                                          |                                                                | Case_02                                                |                            |
| Patient^003                                                          |                                                                | Case_03                                                | Output Crow                |
| Patient^004                                                          |                                                                | Case_04                                                |                            |
| Patient^001                                                          |                                                                | Case_01                                                | USB                        |
| 1. Sele                                                              | ct Images to Export                                            |                                                        | Clear                      |
| 1. Sele                                                              | ct Images to Export                                            | >                                                      | Clear                      |
| 1. Sele                                                              | ct Images to Export                                            | ><br>Date of Birth                                     | Clear                      |
| 1. Sele < Name Patient, 002                                          | ct Images to Export Patient ID Case_02                         | Date of Birth<br>1/1/1950                              | Clear                      |
| <      Anne Patient, 002 Patient, 003                                | Patient ID<br>Case_02<br>Case_03                               | ><br>Date of Birth<br>1/1/1950<br>1/1/1950             | Clear                      |
| <      Anne Patient, 002 Patient, 003 Patient, 004                   | Patient ID<br>Case_02<br>Case_03<br>Case_04                    | > Date of Birth 1/1/1950 1/1/1950 1/1/1950             | Clear<br>Export<br>Archive |
| A. Sele     Anne Patient, 002 Patient, 003 Patient, 004 Patient, 001 | ct Images to Export Patient ID Case_02 Case_03 Case_04 Case_01 | ><br>Date of Birth<br>1/1/1950<br>1/1/1950<br>1/1/1950 | Clear<br>Export<br>Archive |

**Figure 3 – Selecting Studies to Export** 

4. Under "Target", select the USB storage device that the images will be exported to. (Example shown in Figure 4)

| Export                       |               |   |
|------------------------------|---------------|---|
| Target                       | Elements (E:) | ~ |
| Progress                     |               |   |
|                              |               |   |
| Anonymize                    |               |   |
| Eject USB device after write |               |   |
| Advanced                     |               |   |

**Figure 4 – Example of Selecting USB Drive to Export Images** 

5. Select the Click the "Advanced" button under the Export dialog box. (Reference Figure 5)

| Export                       |               |   |
|------------------------------|---------------|---|
| Target                       | Elements (E:) | ~ |
| Progress                     |               |   |
|                              |               |   |
| Anonymize                    |               |   |
| Eject USB device after write |               |   |
| Advanced                     |               |   |

**Figure 5 – Navigating to Image Export Tool in Capture Application** 

6. Select the image types to be exported (a circled checkmark will be shown) and select "Start". (Reference Figure 6)

Note: To allow for image reprocessing, select unprocessed image types as follows:

- For Tomo or TomoHD studies: export either Projections (Unprocessed) or Projections (Unprocessed/BPO)
- For Combo or ComboHD exams, export either Projections (Unprocessed) or Projections (Unprocessed/BPO) AND Conventional (Unprocessed) to save the raw 2D data

| NC 228                      |                                  |                                       |               |
|-----------------------------|----------------------------------|---------------------------------------|---------------|
| Date                        | <ul> <li>Aug 22, 2024</li> </ul> | Aug 23, 2024                          | During Line   |
| Include studies outside dat | te range for matching patients.  |                                       | Device List   |
| leader                      |                                  | Patient ID Study Date Study Time Acce | Group Details |
| e 🔵 test^t                  | Export                           |                                       | Cloup Details |
| Stereo Biopsy, R            | Taroet                           | Flements (F:)                         |               |
| e 🕢 test                    | , ang a t                        | Elements (E.)                         | Output Group  |
| Bilateral Screeni           | Progress                         |                                       | NORMALQC      |
| e 🕢 test2                   |                                  |                                       |               |
| Bilateral Screeni           |                                  |                                       | Select All    |
|                             | Anonymize                        |                                       |               |
|                             | Eject USB device after write     |                                       | Clear         |
|                             | Advanced                         |                                       |               |
|                             | Export Folder                    |                                       |               |
|                             | E:\Aug 23 2024                   |                                       |               |
| ¢                           | Export Types                     |                                       |               |
| Jame                        | Projections (Processed/BPO)      | ^                                     |               |
| est                         | Projections (Unprocessed)        |                                       | Export        |
| est2                        | Projections (Unprocessed/BP      | O) Start                              | 1             |
|                             | Conventional (Processed)         | 1 L                                   | Archive       |
| -                           |                                  | ✓ Close                               |               |
| _                           |                                  |                                       |               |
|                             |                                  |                                       |               |

**Figure 6 – Selecting Image Types to Export** 

 The images will be exported to the selected USB storage device. When completed, the message "Successfully exported file set" will appear. Click "Close". (Reference Figure 7)

| Patient Name          | <ul> <li>Patient</li> </ul> |                               | $\rightarrow$ $\times$ |               |
|-----------------------|-----------------------------|-------------------------------|------------------------|---------------|
|                       |                             |                               |                        | Device List   |
| Header<br>Patient^002 | Export                      | Patient ID Study Date Study I | me Accessi             | Group Details |
| Patient^003           | Target                      | Elements (E·)                 |                        | 0             |
| Patient^004           | 5                           | Elomonico (El)                |                        | Output Grou   |
| Patient^001           | Progress                    | file and                      |                        | USB           |
| <                     | Advanced                    |                               | >                      |               |
| Name                  | Patient ID                  | Date of Birth                 |                        |               |
| Patient, 002          | Case_02                     | 1/1/1950                      |                        | Export        |
| atient, 003           | Case_03                     | 1/1/1950                      |                        |               |
| Patient, 004          | Case_04                     | 1/1/1950                      |                        | Archive       |
| Patient, 001          | Case_01                     | 1/1/1950                      |                        |               |
|                       |                             |                               |                        |               |

**Figure 7 – Exporting of Images to USB Storage Device** 

8. Click "Back", to exit. (Reference Figure 8)

| Multi Patient On                                           | Demand Archive        |                                                                                             |                                      | Admin               |                       |                                               |                               |                                         |  |
|------------------------------------------------------------|-----------------------|---------------------------------------------------------------------------------------------|--------------------------------------|---------------------|-----------------------|-----------------------------------------------|-------------------------------|-----------------------------------------|--|
| Patient Name                                               | ~ Patient             | ₽                                                                                           | X Device List                        | Operators           | Prot                  | cedures                                       | Quality Control               |                                         |  |
| Header  Patient^002  Patient^003  Patient^004  Patient^001 |                       | Patient ID Study Date Study Time Access<br>Case, 0.2<br>Case, 0.3<br>Case, 0.4<br>Case, 0.1 | Group Details<br>Output Group<br>US8 | Manage<br>Operators | My Settings           | View Editor                                   | Quality Control Test Patterns | QC Report<br>Reject And<br>speat Report |  |
| ¢                                                          |                       |                                                                                             | Clear                                | System Tools        | System<br>Defaults Di | System<br>ingnostics Preferences              | Query Retrieve                | Import                                  |  |
| Name<br>Patient 002                                        | Patient ID<br>Case 02 | Date of Birth                                                                               | Enne                                 |                     | Report                |                                               | Manage Output<br>Groups       | Archive                                 |  |
| Patient, 003                                               | Case_03               | 1/1/1950                                                                                    | Export                               | System Security     | STX Calibration       | ateral STX Biopsy Devices                     |                               |                                         |  |
| Patient, 004                                               | Case_04               | 1/1/1960                                                                                    | Archive                              |                     |                       | albration                                     |                               |                                         |  |
| Patent, 001                                                | Case_01               | 1/1/1960                                                                                    | Back                                 | QAS                 | Lateral QAS           | Eject USB Motion And<br>Positioning<br>Report |                               | Back                                    |  |

Figure 8 – Exiting Archiving Utility

9. The studies will be stored in a folder on the USB device by the date of export. (Example shown in Figure 9)

|                 | Thi   | DC + Elements (E) + Aug 10 2024 |                   |               |      |       |     | Search Aug 10 2024 | 0  |
|-----------------|-------|---------------------------------|-------------------|---------------|------|-------|-----|--------------------|----|
|                 | > inc | Name Aug 19 2024                | Date modified     | Туре          | Size |       | V 0 | Search Aug 19 2024 | تر |
| A Quick access  |       | PAT01                           | 8/19/2024 9:07 AM | File folder   |      |       |     |                    |    |
| Desktop         | *     | PAT02                           | 8/19/2024 9:08 AM | File folder   |      |       |     |                    |    |
| Downloads       | ×     | PAT03                           | 8/19/2024 9:10 AM | File folder   |      |       |     |                    |    |
| Documents       | *     | PAT04                           | 8/19/2024 9:11 AM | File folder   |      |       |     |                    |    |
| E Pictures      | #     | DICOMDIR                        | 8/19/2024 9:06 AM | File          |      | 41 KB |     |                    |    |
| Licenses        |       | E INDEX.HTM                     | 8/19/2024 9:06 AM | HTML Document |      | 10 KB |     |                    |    |
| IL OVETENA (CA) |       | README.TXT                      | 8/19/2024 9:06 AM | Text Document |      | 6 KB  |     |                    |    |

Figure 9 – Example of Exported Studies on USB Storage Device

Note – Patient studies on the AWS will be deleted as part of the software downgrade procedure. Proceed to import instructions in this document after the downgrade procedure has been completed.

#### **Procedure - Image Importing from a USB Storage Device**

 Connect USB Storage Device to AWS, enter the Selenia Dimensions/3Dimensions Capture Application, navigate to the Admin screen, and select "Import" (Reference Figure 10)

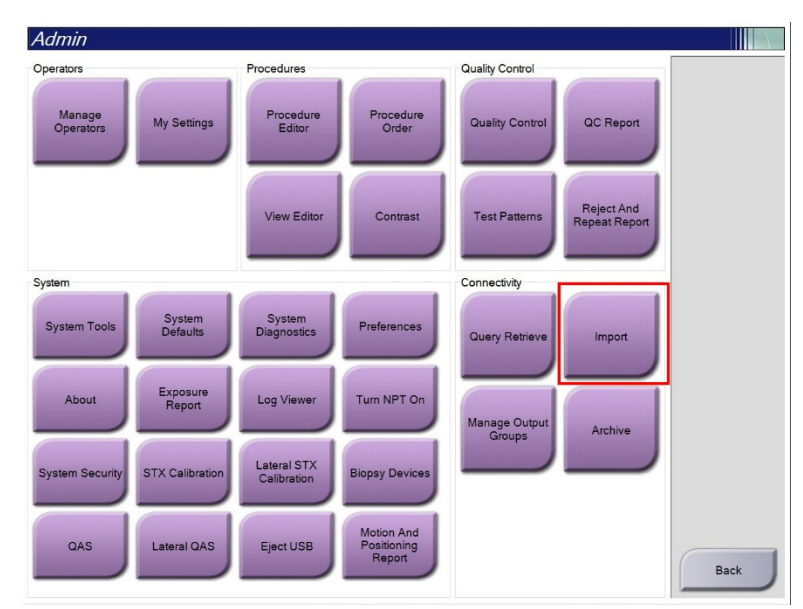

Figure 10 – Navigating to Image Import Tool in Admin Menu

2. Select the folder dated the day of the export and select "OK". (Reference Figure 11)

|                                                                                                    |                                  |                                                                                                |                              |                                   | Select All                        |
|----------------------------------------------------------------------------------------------------|----------------------------------|------------------------------------------------------------------------------------------------|------------------------------|-----------------------------------|-----------------------------------|
|                                                                                                    |                                  |                                                                                                |                              |                                   | Clear                             |
| Data                                                                                                    | Select the                       | e import fol                                                                                   | lder:                        |                                   |                                   |
|                                                                                                    |                                  | p                                                                                              |                              | (                                 | Import                            |
| Deskto<br>C:\<br>E C:\<br>E | P<br>23 2024<br>IT01<br>MG<br>SC | ^                                                                                              |                              |                                   |                                   |
|                                                                                                    |                                  | ~                                                                                              | OK<br>Cancel                 |                                   |                                   |
|                                                                                                    |                                  |                                                                                                |                              |                                   |                                   |
|                                                                                                    | Data                             | Desktop<br>C:<br>E:<br>A Desktop<br>C:<br>E:<br>A Desktop<br>C:<br>B Desktop<br>C:<br>MG<br>SC | Data<br>Select the import fo | Data<br>Select the import folder: | Data<br>Select the import folder: |

**Figure 11 – Selecting Folder to Import Images From** 

3. Select the studies to be imported (a circled checkmark will be shown) and select "Import". (Example shown in Figure 12)

| leader                          | Comment | Patient ID | Study Date | Aci ^           |            |
|---------------------------------|---------|------------|------------|-----------------|------------|
| → ⑦ Patient^001                 |         | Case_01    |            |                 | Select All |
| → ⊘ Patient^002                 |         | Case_02    |            |                 | 0          |
| Standard Screening - TomoHD     |         | Case_02    | 20200417   | 59!             | Clear      |
|                                 |         | Case_03    |            |                 |            |
| 🗉 🥑 Standard Screening - TomoHD |         | Case_03    | 20200417   | 15!             |            |
|                                 |         | Case_04    |            |                 | Import     |
| Standard Screening - TomoHD     |         | Case_04    | 20200417   | 49 <sup>2</sup> |            |
| · ⊘ Patient^005                 |         | Case_05    |            |                 |            |
| 🗉 🥑 Standard Screening - TomoHD |         | Case_05    | 20200417   | 334             |            |
| ✓ Patient^006                   |         | Case_06    |            |                 |            |
| 🛛 🧭 Standard Screening - TomoHD |         | Case_06    | 20200417   | 468             |            |
| → ⑦ Patient^007                 |         | Case_07    |            |                 |            |
| 🛛 🥑 Standard Screening - TomoHD |         | Case_07    | 20200417   | 24:             |            |
| Study^001                       |         | Study_001  |            |                 |            |
| 🛛 🧭 Standard Screening - Combo  |         | Study_001  | 20200417   | 788             |            |
| Study^002                       |         | Study_002  |            |                 |            |
| 🛛 🕢 Standard Screening - Combo  |         | Study_002  | 20200417   | 352             |            |
| Study^003                       |         | Study_003  |            |                 |            |
| 🗉 🕢 Standard Screening - Combo  |         | Study_003  | 20200417   | 702             |            |
| Study^004                       |         | Study_004  |            |                 | Back       |
|                                 | L       |            |            | >               | Dack       |

Note: This may take several minutes to complete

**Figure 12 – Example of Importing Studies into AWS** 

4. Click "Back", twice to exit the Import Tool and Admin Screen. (Reference Figure 13)

| Import                          |                   |              |      |            | Admin                                                                                                    |                     |                                                                                                    |                                                                                                    |                         |                             |      |
|---------------------------------|-------------------|--------------|------|------------|----------------------------------------------------------------------------------------------------|---------------------|----------------------------------------------------------------------------------------------------|----------------------------------------------------------------------------------------------------|-------------------------|-----------------------------|------|
| leader                          | Comment Patient I | D Study Date | Ao ^ | (          | Operators                                                                                                    |                     | Procedures                                                                                                    |                                                                                                    | Quality Control         |                             |      |
| Patient^001                     | Case_01           |              |      | Select All |                                                                                                    |                     |                                                                                                    |                                                                                                    |                         |                             |      |
| Patient^002                     | Case 02           |              |      | C          | Manage                                                                                                    | My Settings         | Procedure                                                                                                    | Procedure                                                                                                    | Quality Control         | QC Report                   |      |
| 🖉 🧭 Standard Screening - TomoHD | Case_02           | 20200417     | 595  | Clear      | Operators                                                                                                    |                     | Editor                                                                                                    | Older                                                                                                    |                         |                             |      |
| Patient^003                     | Case_03           |              |      |            |                                                                                                    |                     |                                                                                                    |                                                                                                    |                         |                             |      |
| Standard Screening - TomoHD     | Case_03           | 20200417     | 15!  |            |                                                                                                    |                     |                                                                                                    |                                                                                                    |                         |                             |      |
| Patient^004                     | Case_04           |              |      | Import     |                                                                                                    |                     | View Editor                                                                                                    | Contrast                                                                                                    | Test Patterns           | Reject And<br>Repeat Report |      |
| Standard Screening - TomoHD     | Case_04           | 20200417     | 494  |            |                                                                                                    |                     |                                                                                                    |                                                                                                    |                         | )                           |      |
| Patient^005                     | Case_05           |              |      |            |                                                                                                    |                     |                                                                                                    |                                                                                                    |                         |                             |      |
| 🖉 🕢 Standard Screening - TomoHD | Case_05           | 20200417     | 334  |            | System                                                                                                    |                     | -                                                                                                    | -                                                                                                    | Connectivity            | -                           |      |
| Patient^006                     | Case_06           |              | - 10 |            |                                                                                                    | System              | System                                                                                                    |                                                                                                    |                         | Constanting of the          |      |
| » 🕢 Standard Screening - TomoHD | Case_06           | 20200417     | 468  |            | System Tools                                                                                                    | Defaults            | Diagnostics                                                                                                    | Preterences                                                                                                    | Query Retrieve          | import                      |      |
| Patient^007                     | Case_07           |              |      |            |                                                                                                    | _                   |                                                                                                    |                                                                                                    |                         |                             |      |
| Standard Screening - TomoHD     | Case 07           | 20200417     | 24:  |            |                                                                                                    | Exposure            | ( and the second second |                                                                                                    |                         |                             |      |
| Study^001                       | Study_0           | 1            |      |            | About                                                                                                    | Report              | Log Viewer                                                                                                    | Turn NPT On                                                                                                    |                         |                             |      |
| 🛛 🥑 Standard Screening - Combo  | Study_0           | 1 20200417   | 78   |            |                                                                                                    | _                   |                                                                                                    |                                                                                                    | Manage Output<br>Groups | Archive                     |      |
| Study^002                       | Study_0           | 2            |      |            | Constant of the local division of the local division of the local  | Construction of the | Lateral STX                                                                                                    | Contraction of the local division of the local division of the loc |                         |                             |      |
| - Standard Screening - Combo    | Study_0           | 2 20200417   | 35;  |            | System Security                                                                                                    | STX Calibration     | Calibration                                                                                                    | Biopsy Devices                                                                                                    |                         |                             |      |
| Study^003                       | Study_0           | 13           |      |            |                                                                                                    | _                   |                                                                                                    |                                                                                                    |                         |                             |      |
| Standard Screening - Combo      | Study 0           | 3 20200417   | 70:  |            | Concession of the local division of the local division of the loca |                     |                                                                                                    | Motion And                                                                                                    |                         |                             |      |
| Study^004                       | Study_0           | 14           |      | Paak       | QAS                                                                                                    | Lateral QAS         | EjectUSB                                                                                                    | Report                                                                                                    |                         |                             | 6    |
| · · · ·                         | · · ·             |              | , `  | BACK       |                                                                                                    |                     |                                                                                                    |                                                                                                    |                         |                             | Back |

**Figure 13 – Exiting Import Tool** 

5. Eject the USB by selecting Eject USB on the Admin page and remove the USB Storage Device from AWS.

#### Procedure - Reprocessing Generated 2D Imported Images on the AWS

- In the Capture App, open the patient study whose Generated 2D image(s) are to be reprocessed from the "Completed" tab of the "Select a Patient Screen"
- 2. Click on the image to be reprocessed. (Highlighted as "1" in Figure 14).
- 3. Click on "Edit View". (Highlighted as "2" in Figure 14)

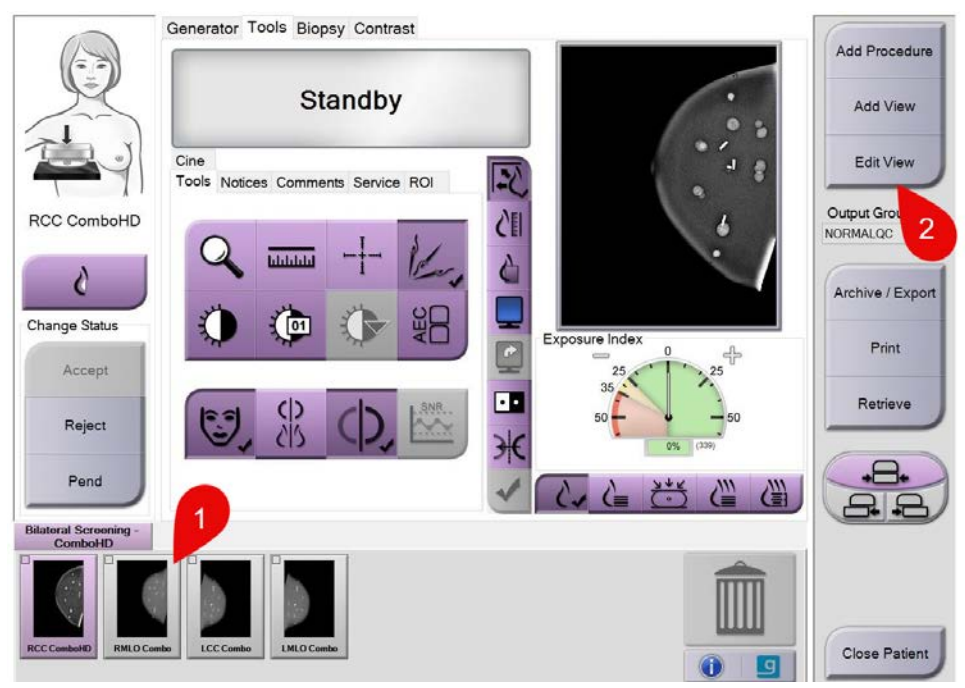

**Figure 14 – Example of Selecting Image to Edit** 

- Verify the correct view is selected and click "Include Generated 2D". (Highlighted as "3" in Figure 15).
- 5. Click "Save". (Highlighted as "4" in Figure 15)

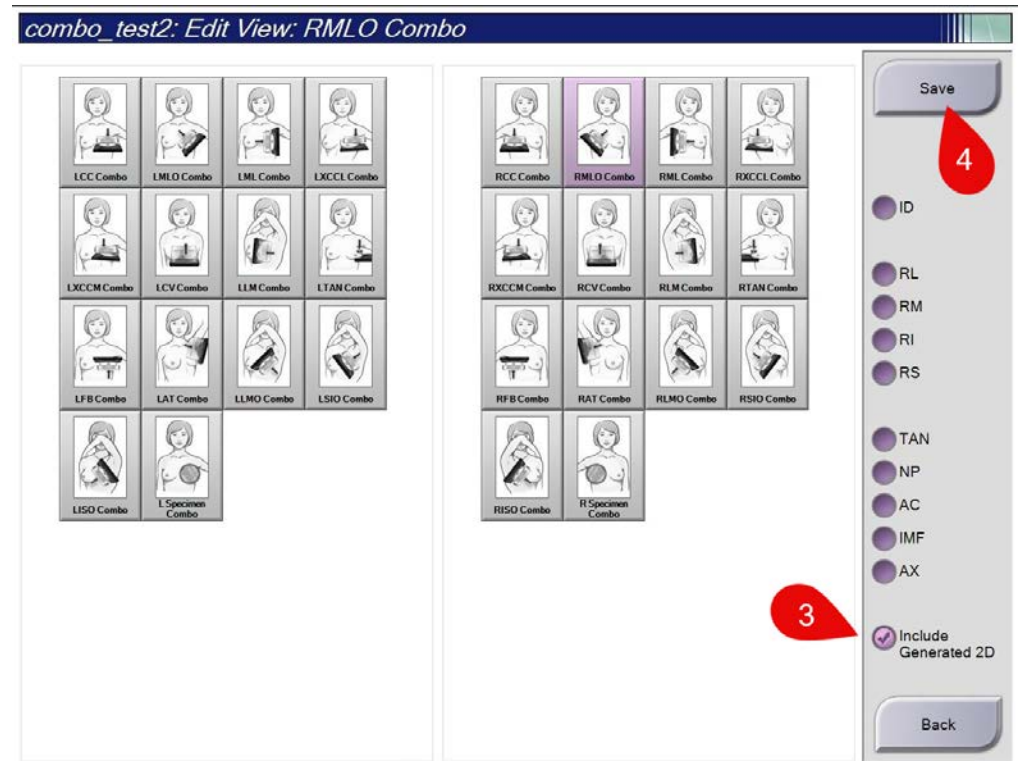

**Figure 15 – Example of Selecting Image to Reprocess** 

6. Click "Back".

7. After editing the image to include a generated 2D, click "Accept" to accept the reprocessed image. (Reference Figure 16)

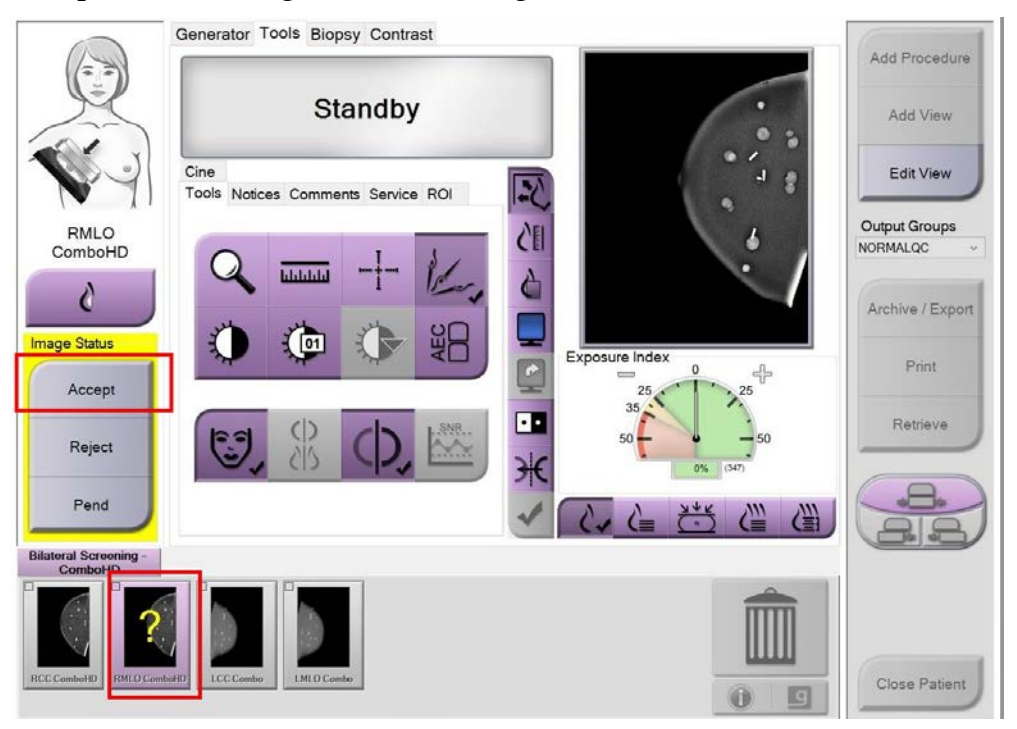

Figure 16 – Example of Accepting Reprocessed Image

- 8. Repeat steps 2 through 7 for the other images in the study if needed. Click "Close Patient" when done.
- 9. Repeat steps 1 through 8 as needed for other patient studies as needed.